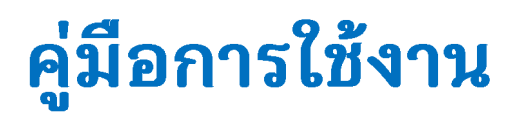

# ระบบการจัดการเอกสารอิเล็กทรอนิกส์

# ฝ่ายควบคุมอาคาร สำนักช่าง เทศบาลนครตรัง

# (สำหรับเจ้าหน้าที่ผู้ใช้งาน)

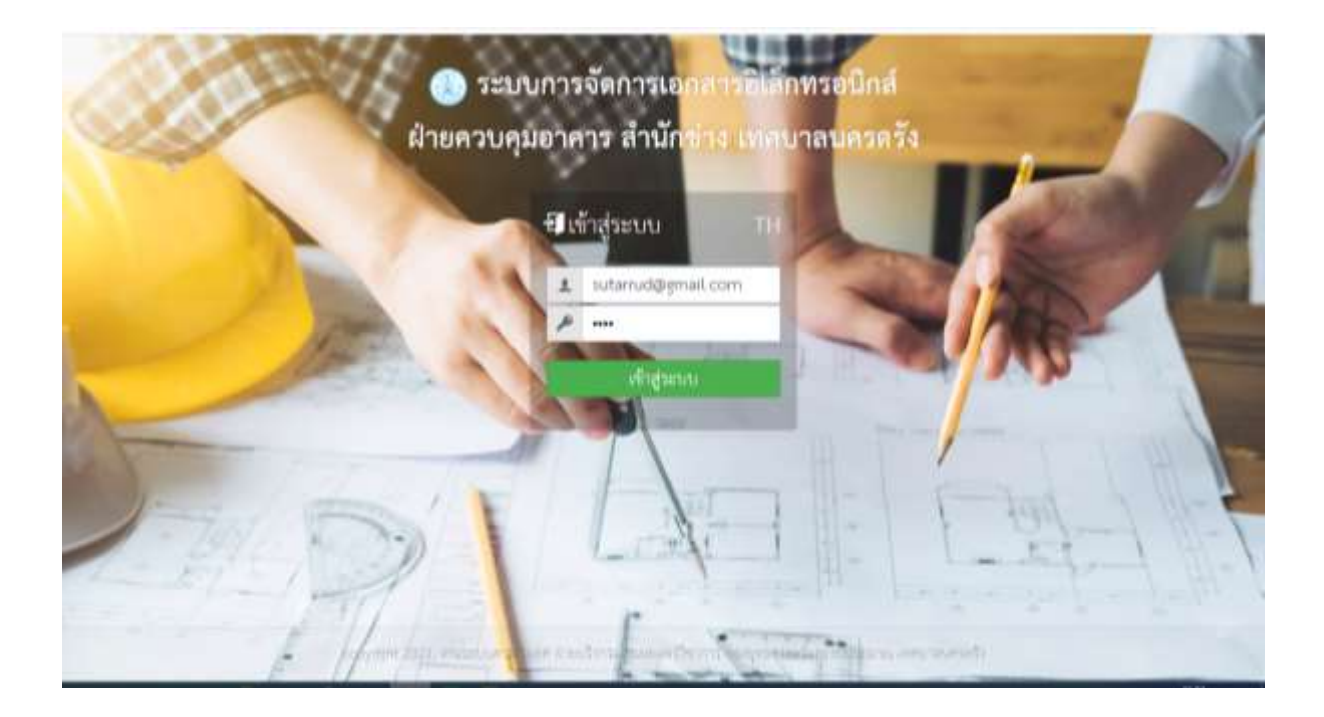

จัดทำโดย : งานธุรการ สำนักช่าง

## การเข้าสู่ระบบ :

- ชื่อ URL : <u>https://app2.trangcity.go.th/</u>
- เจ้าหน้าที่ / ผู้รับผิดชอบระบบกรอก User name และ Password เพื่อเข้าสู่ระบบ

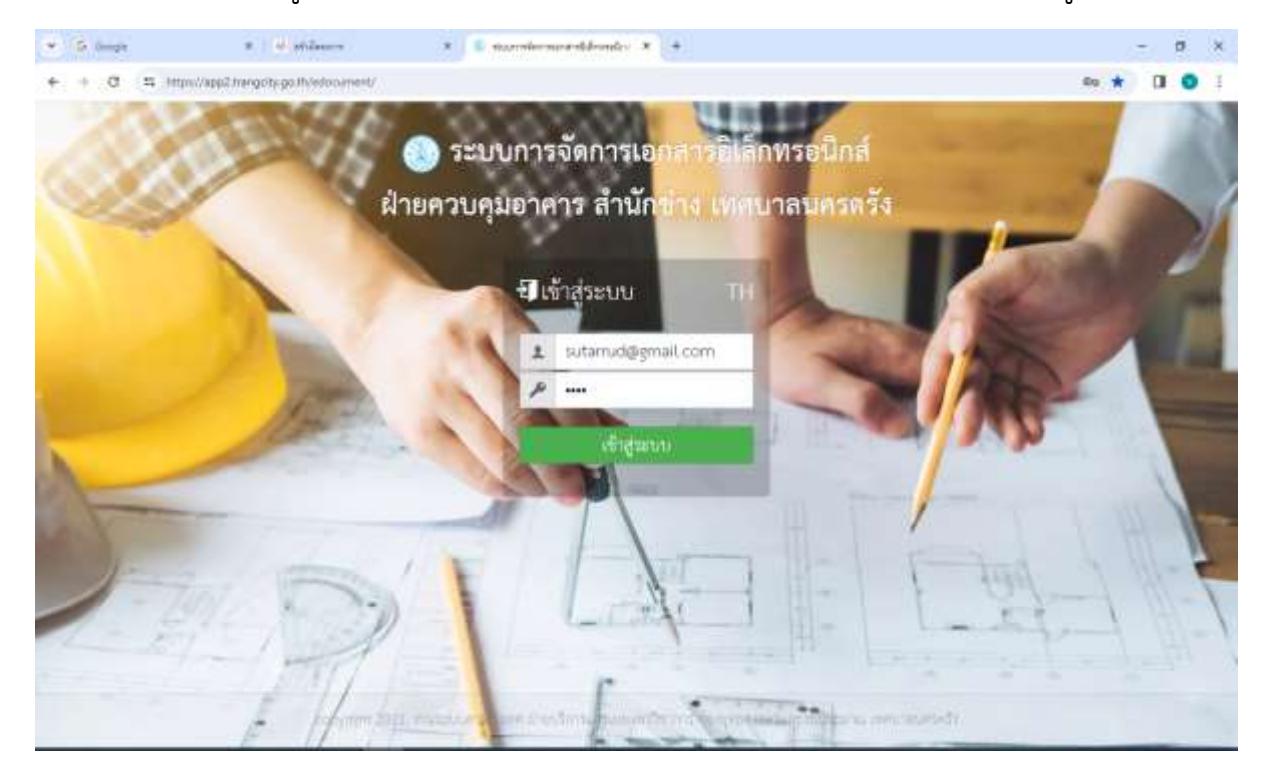

## เมนูของระบบ ประกอบด้วย : หน้าหลัก งานสารบรรณ ออกจากระบบ

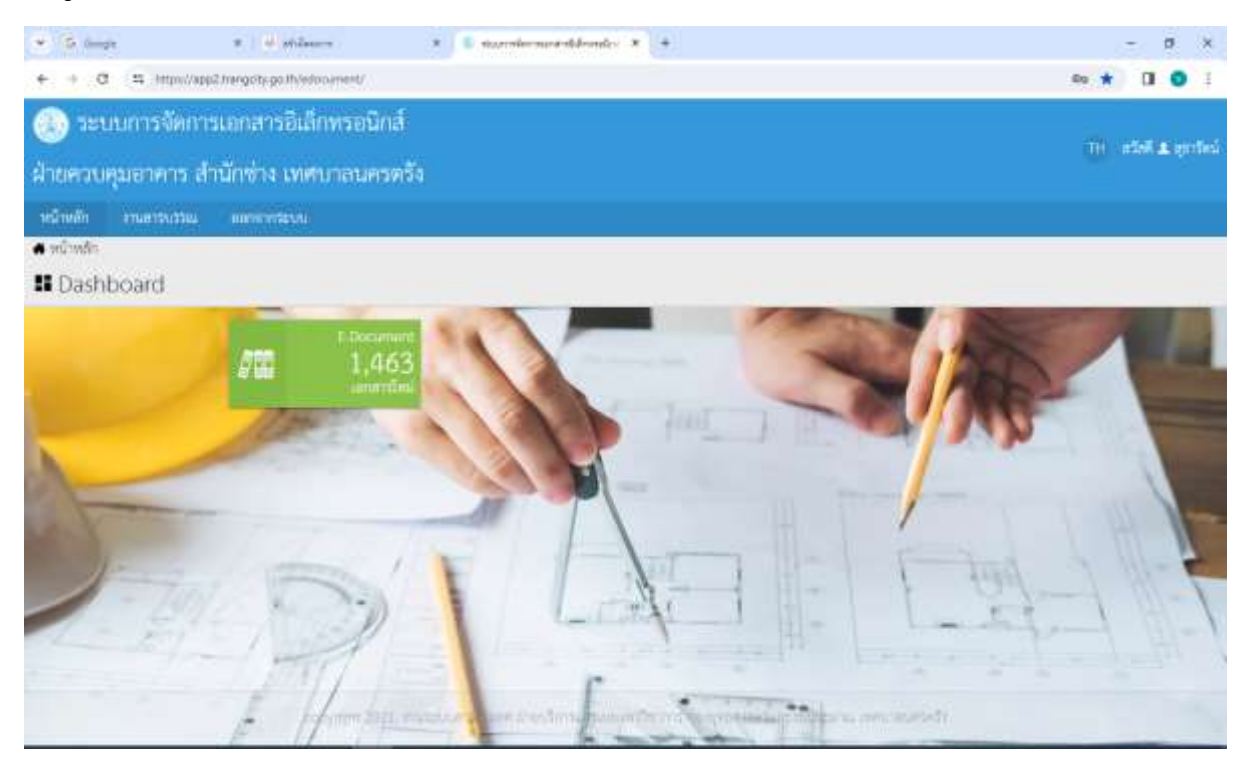

**เมนูสารบรรณ :** คลิกตัวเลือกข้อความ "งานสารบรรณ" จะปรากฏเอกสารการขออนุญาต อาคารทั้งหมดที่ได้ดำเนินการบันทึกข้อมูลไว้ ประกอบด้วย เลขที่เอกสาร ความเร่งด่วน ชื่อเรื่อง ผู้ส่ง(ผู้บันทึก) วันที่(บันทึก)

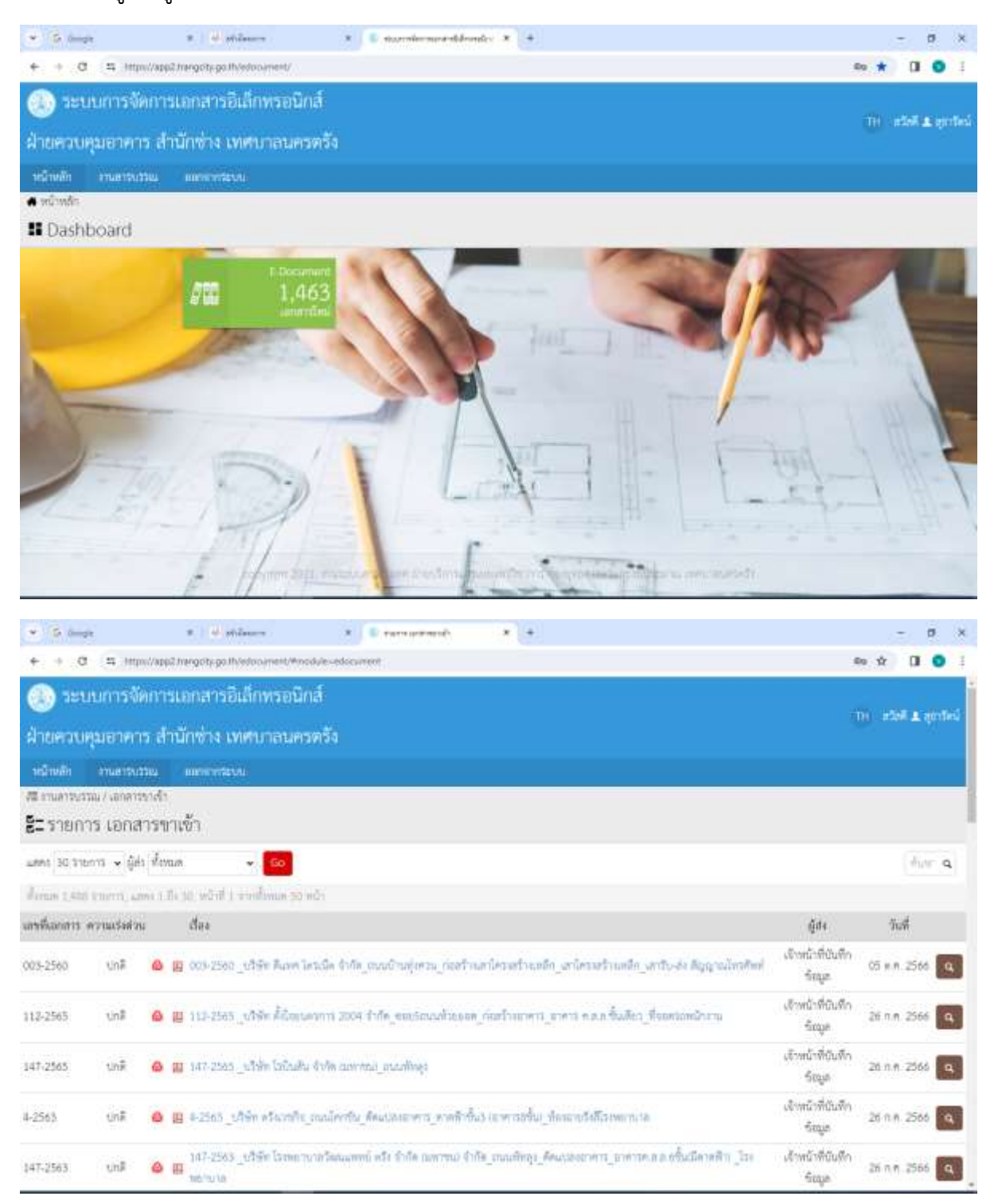

# การเรียกดูเอกสาร :

คลิกเลือกชื่อ "เรื่อง" ที่ต้องการเข้าดู จะปรากฏรายละเอียดของเอกสาร ประกอบด้วย

- เลขที่เอกสาร
- ความเร่งด่วน
- เรื่อง
- ผู้ส่ง
- วันที่
- รายละเอียด
- สถานะ
- ปุ่มดาวน์โหลด (ขนาดของไฟล์)

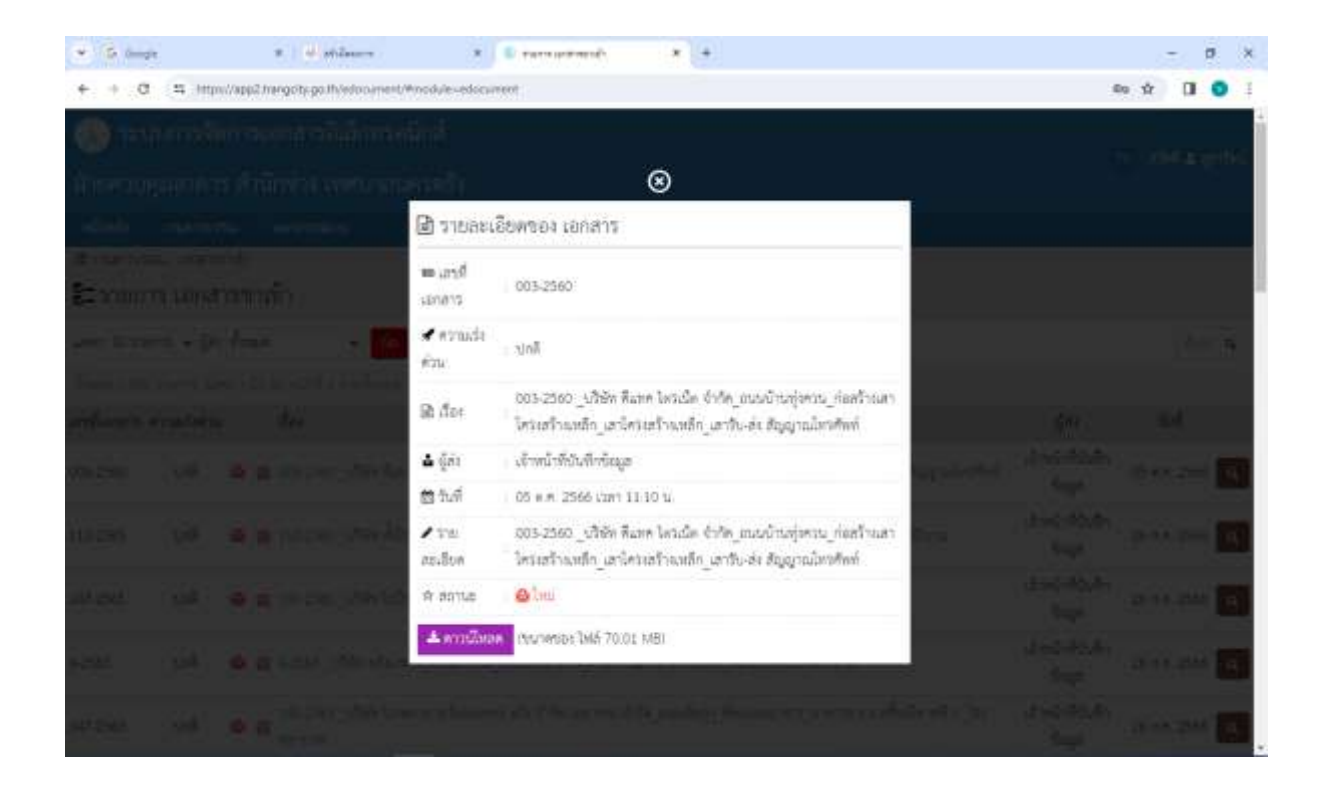

#### การดาวน์โหลดเอกสาร :

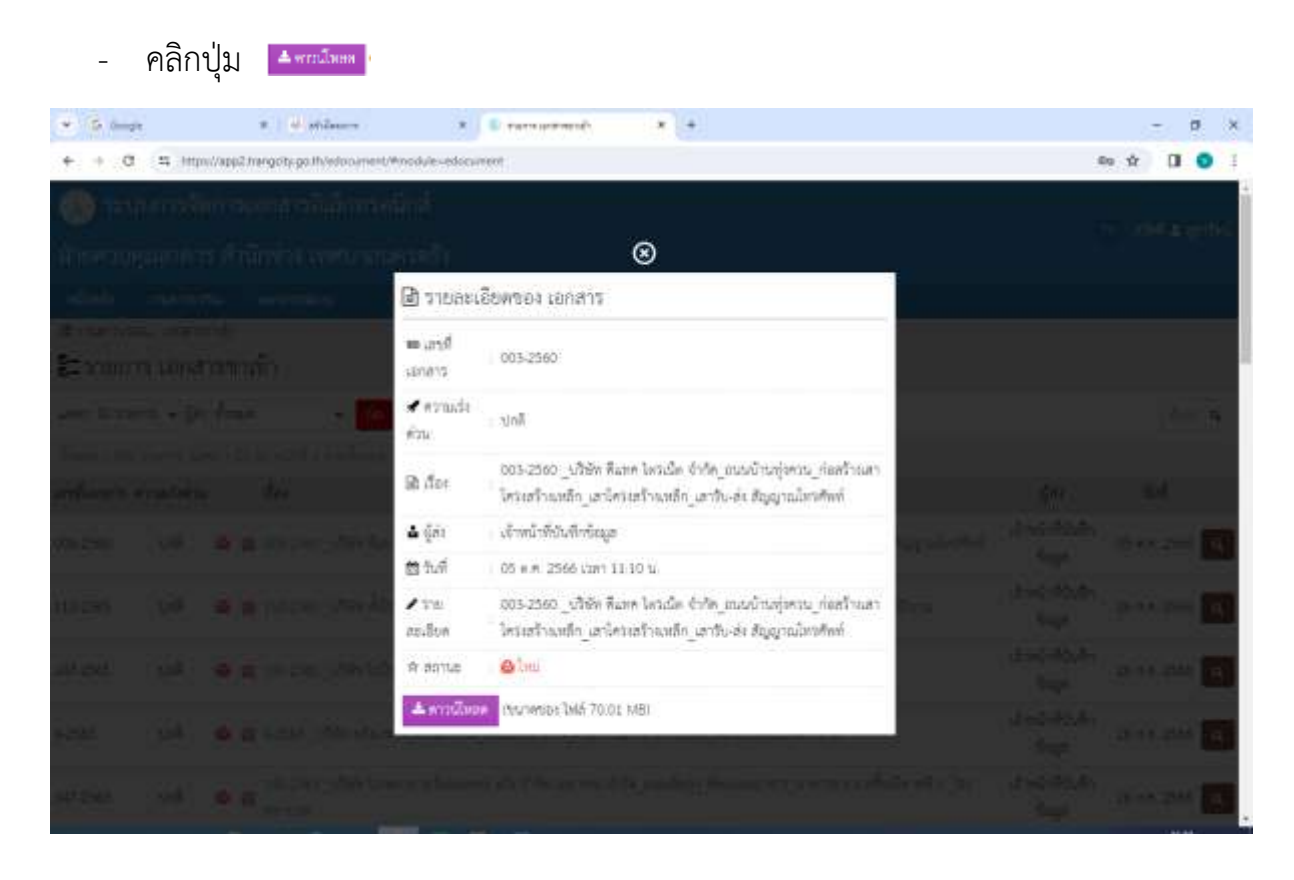

กด "ตกลง" การดาวน์โหลดถือเป็นการลงชื่อเอกสาร

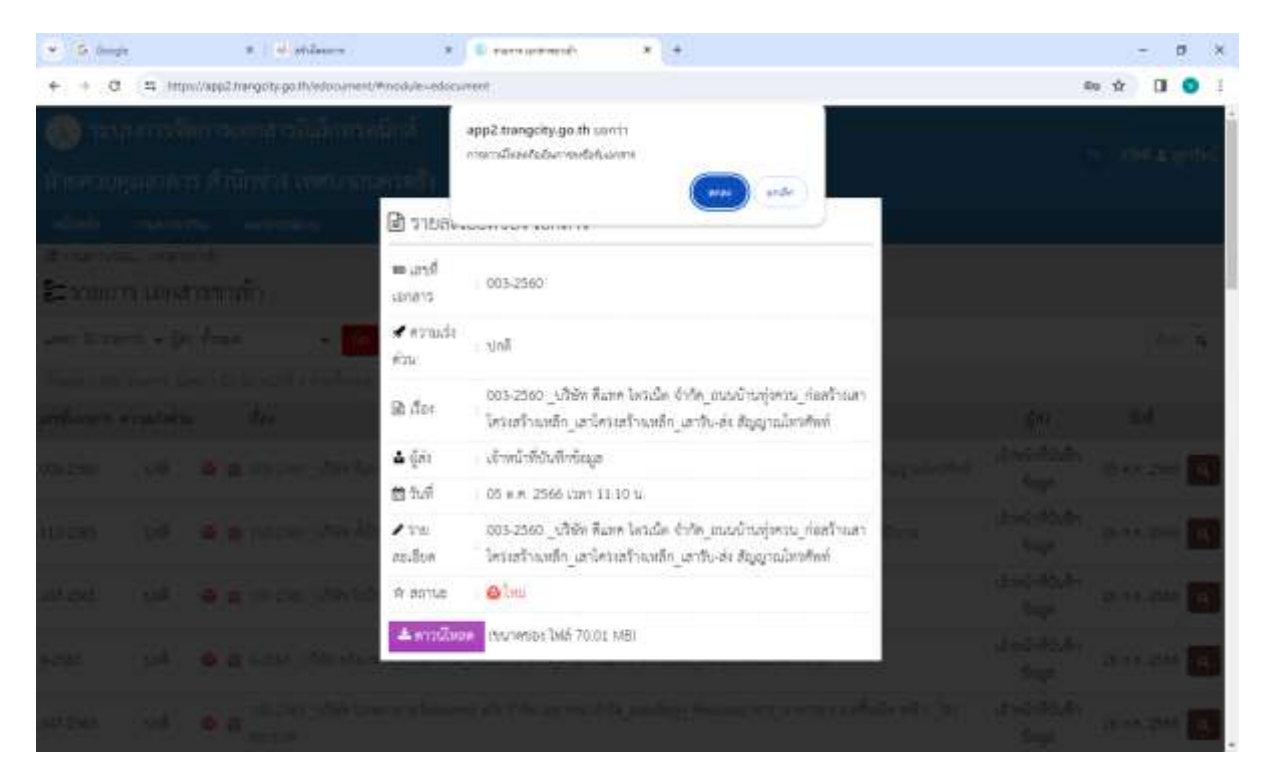

ระบบจะเปิดไฟล์ข้อมูลในรูปแบบ pdf สามารถทำการพริ้นหรือบันทึกไฟล์เอกสารลงในอุปกรณ์ จัดเก็บเพื่อตรวจสอบหรือนำมาใช้ประกอบการขออนุญาตอาคาร

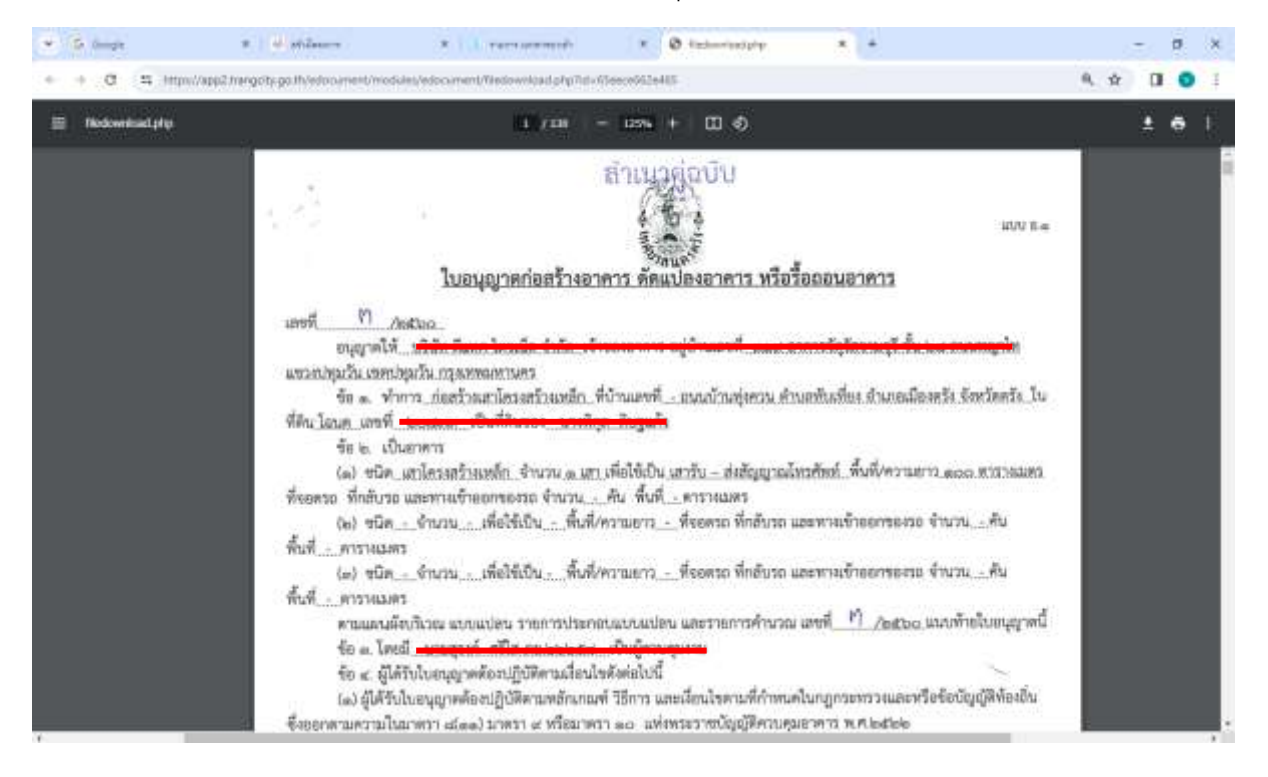

#### เมนู "ค้นหา" เอกสาร :

กรอกข้อความที่ต้องการค้นหาในช่อง "ค้นหา" เช่น เลขที่เอกสาร ชื่อผู้ขออนุญาต ชื่อถนน

|             | 27            |          | R Wallaure R D recommende R 4                                                                                                    |                             | - 0 ×                 |
|-------------|---------------|----------|----------------------------------------------------------------------------------------------------|-----------------------------|-----------------------|
| + + 0       | 1 (1 in)      | pro//wpp | 2 hangoty-go.th/w/oroanient/Mnodule-edocument                                                                                                    | 3                           | 10 tr 01 0 1          |
| 🛞 121       | แนการจั       | inn:     | แอกสารอิเล็กพรอนิกส์                                                                                                    |                             | -                     |
| ฝ่ายควบ     | ศุมธาคา       | n đ      | เน็กซ่าง เทศบาลนครครั้ง                                                                                                    |                             | ter i alter 🕈 sindera |
| មជាមភិព     | 1148155       | 2314     | million to the second second se |                             |                       |
| 🕫 ถามสารบร  | ranar / vanar | stride   |                                                                                                    |                             |                       |
| ชีว รายก    | าร เอกล       | การข     | าเข้า                                                                                                    |                             | $\square$             |
| unnt 30.318 | unns 🖌 ĝi     | is den   | un 🔹 😡                                                                                                    |                             | dur a                 |
| frins 1,410 | i traniti, a  | ini til  | a sa want 1 minimum 50 wan                                                                                                    |                             | $\square$             |
| สหพื่อกสาร  | สารามเรือส่ว  | n4       | đao                                                                                                    | (ğıta                       | วันที่                |
| 003-2560    | UN#           |          | 😰 005-2565 _ปรีสิต ดีแหกไดรเน็ด รำกัด เขมนบ้านคุ่งคระ ก่องร้างแก่ไดรเหรืาเขมดีก เราไดรเหร็าแหล่อ เหารับเล่ง ดีมูญานไทรศัพท์                                                                                                    | เจ้าหน้าที่บันทึก<br>ทัศนุศ | 05 x.n. 2566 🔍        |
| 112-2565    | ună           |          | 📙 113-2565 _บริษัต ตั้นโทยนอาการ 2004 รำกัด อาณร์สนบส่วยออด กันหร้างมาคาว ุมาคาร ค.ต.ก.ขึ้นสีขวาที่จนหรัสหนักมาน                                                                                                    | เข้าหน้าที่บันทึก<br>ซ์เฒูค | 26 n.m. 2566 🔍        |
| 147-2565    | unik          | 0        | 🗰 947-2565 _ul'din lailadu dalm anarmai manlings                                                                                                    | งจังหน้าที่ดันทึก<br>รัญล   | 26 n.m. 2566          |
| 4-2563      | UNR.          | 0        | 📙 4-2565 _เสีร์ท ครั้งเวลรัฐเวลเม็ครรัฐ คิดประเทศกรุ ภาคที่รรั้น3 เทศกรรรั้น รู้เกลาหรือถึงระการจ                                                                                                    | เจ้าหน้าที่บันจีก<br>ซ์อนูด | 26 n.n. 2566          |
| 147-2563    | unž           | 0        | ม47-2565 _ปรีชัด โรงขยาบาทวัฒนสพบั หรือ รักถือ และชนม รักถึง_อาณซัตถุย_ต้อนรองกาศาร_อาหารอ.ฮ.อ.ชชั้นมีอาคซิก _โรง<br>🗰 พยาบาล                                                                                                    | เจ้าพน้าที่บันตีก<br>ซีเฒูล | 26 n.n. 2566          |

# **ตัวอย่างการค้นหา :** ค้นหาเอกสารด้วย "ชื่อถนน" เช่น "พัทลุง" จะปรากฏเอกสารการขอ อนุญาตอาคารทั้งหมดที่อยู่บริเวณถนนพัทลุง

| · G trape                      |                    | e   dj.phiason                                                                                                   | 8 B room and marks 8 +                                                    |                                |                             | - 0                  | 5 ×   |
|--------------------------------|--------------------|----------------------------------------------------------------------------------------------------|---------------------------------------------------------------------------|--------------------------------|-----------------------------|----------------------|-------|
| e + 0                          | # https://spp2.fre | ngoty gath/adocument/#modu                                                                                       | e -estocument&count + 30&cont + new lant_apdate%203155&c@cender + 0&count | 11-villees&birre=1710149757407 | 1                           | Re 17 🔲              | 0 1   |
| 🛞 າະນາມ                        | การจัดการเอ        | ทสารอิเล็กทรอนิกล่                                                                                               |                                                                           |                                |                             |                      |       |
| ฝ่ายควบคุม                     | อาคาร สำนั         | าช่าง เทศบาลนครต                                                                                                 | <u>5</u> 4                                                                |                                |                             | n none <b>a</b> rú   | 11165 |
| หน้าหลัก ส                     | 14877913784 1      | and the second second second second second second second second second second second second second second second |                                                                           |                                |                             |                      |       |
| שלהאראוריו 🕾                   | าสินกรรมชาติก      |                                                                                                    |                                                                           |                                |                             |                      |       |
| 8ี่≡รายการ                     | เอกสารงาเช่        | in .                                                                                                    |                                                                           |                                |                             |                      |       |
| uzma 50 mont - ĝila denam - Co |                    |                                                                                                    |                                                                           |                                |                             | រៀមភ្ន( 6            | P 9,  |
| Auto Maga na                   | 110 TIONIC MINIS   | nearth 1 - 30 wind a work                                                                                        | (iles 4 will)                                                             |                                |                             |                      |       |
| สหมี่แถกาว                     | สารานสร้อสราม      | เรื่อง                                                                                                    |                                                                           |                                | (jala                       | วันที่               |       |
| 147-2565                       | ψA                 | 🔒 👜 147-2565 _1/39n [s                                                                                           | Duffy dista (antipa) journings                                            |                                | เจ้าพน้าซี่บันตีก<br>จัอนูด | 26 n.m. 2566         | ٩     |
| 147-2563                       | บคติ               | #147-2565_039m 35                                                                                                | กปราราสวัฒนแททธ์ ครั้ง รำกัด (มหาราม) จำกัด ูรมนเสียญร สัตนปองภาพ         | าว_ยาทาวค.ก.อ.เชริ้มเมิดาดที่ป | ปราพน้าที่เว้นติก<br>6อนูต  | 26 п.н. 2566         | ٩     |
| 021-2562                       | ปกลี               | <ul> <li>в 021-2562_0360 ls</li> <li>в 15</li> <li>_15000 rs/10</li> </ul>                                       | กระบบกลวัดอนเหหน่ หรือ จำกัด แมพากม) จำกัด ูอเณร์ที่หลุ่อ ก่อดร็วรอาคา    | ร_มาคารค.ต.ล.ดขึ้นมีคาดดีบุ    | цендъ                       | 26 n.m. 2566         | ą     |
| 151-2563                       | Un#                | 🙆 🗰 151-2563_UTØR D                                                                                              | กระบบสวัสนะเพรร์ หวัง รักกีด ออกกระอ รักกีด_อณะพิทธุร_โออองสาคก           | unerre a n 2hu_                | เจ้าพน้าที่บันทึก<br>ซัตมูล | 26 n.m. 2566         | Q.    |
| 0002-2565                      | ună                | 🖨 🗰 0007-2565_0789 v                                                                                             | ไว้เวลทัดดา ถ้าถึด_อนแฟ้หญา_ก่อตัวรอกกรัฐอาคารัตล.อ.2ชั้น_อาคาร           | เสียน                          | เจ้าหน้าที่บันทึก<br>รัชบุต | 04 n.m. 2566         | ۹.    |
| # Q 🖬                          | i 📷 🖲              | 0 0 0 0                                                                                                    | o 🖸 🗰                                                                     |                                | 2                           | 45 <b>1</b> 11/4/250 | , Q   |

## เมนู "ออกจากระบบ"

- เมื่อใช้งานระบบแล้วเสร็จ ผู้ใช้งานต้องดำเนินการออกจากระบบทุกครั้ง เพื่อความ

# ปลอดภัยของข้อมูล

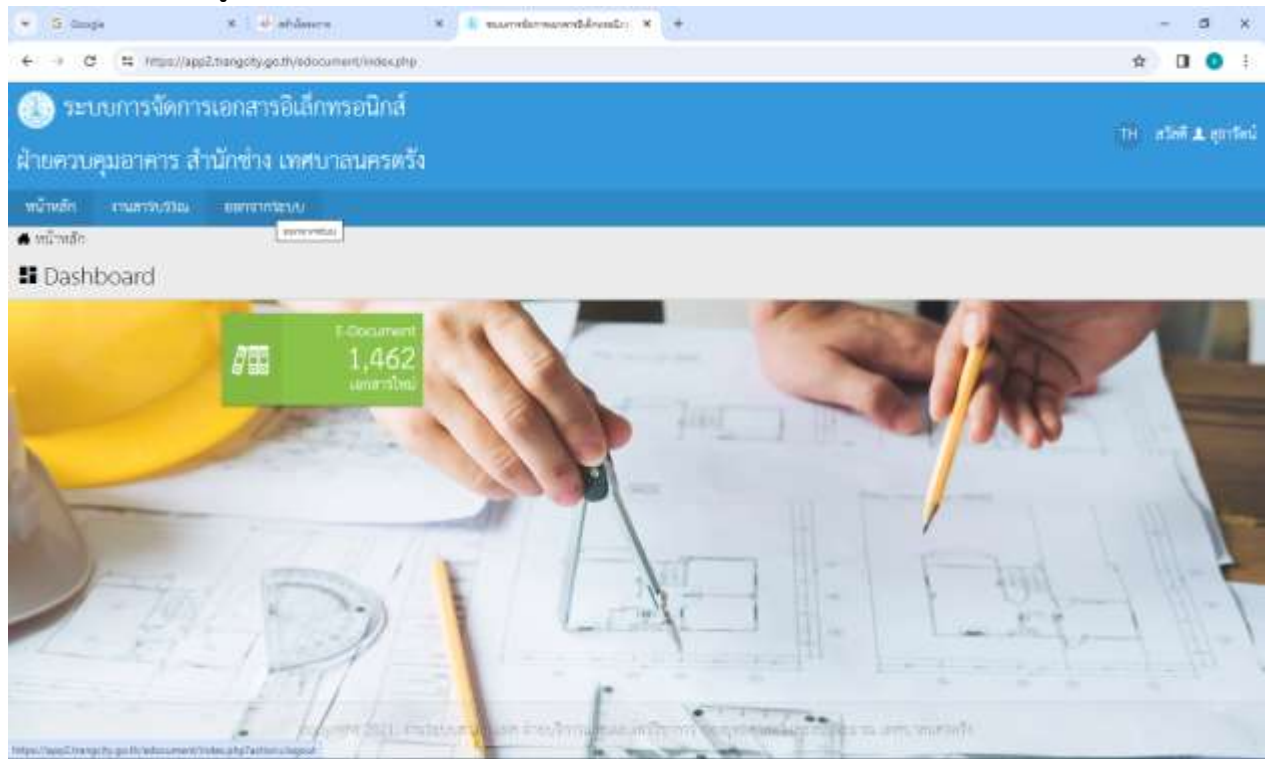